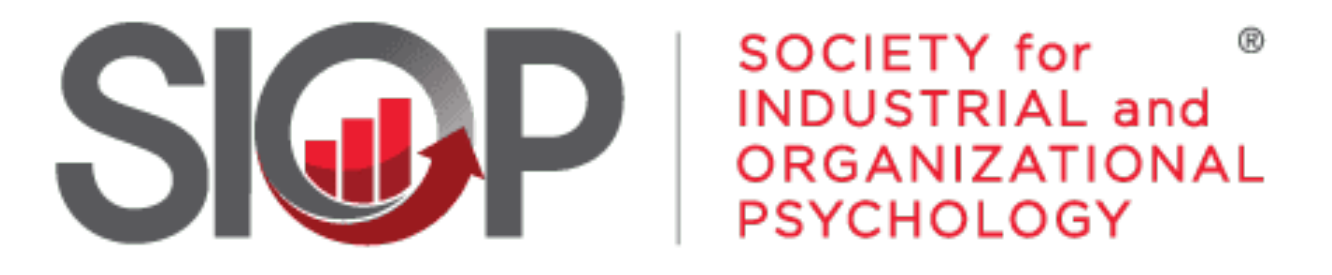

### SCIENCE FOR A SMARTER WORKPLACE

# How to Renew Your Annual Membership

- 1. Follow the URL from your **Renewal Notice** OR go to <u>https://www.siop.org/</u>
- Click the Log In button in the upper righthand corner (see Image 1)

- 3. Enter in your login information (see Image 2)
- 4. Click the red Log In button

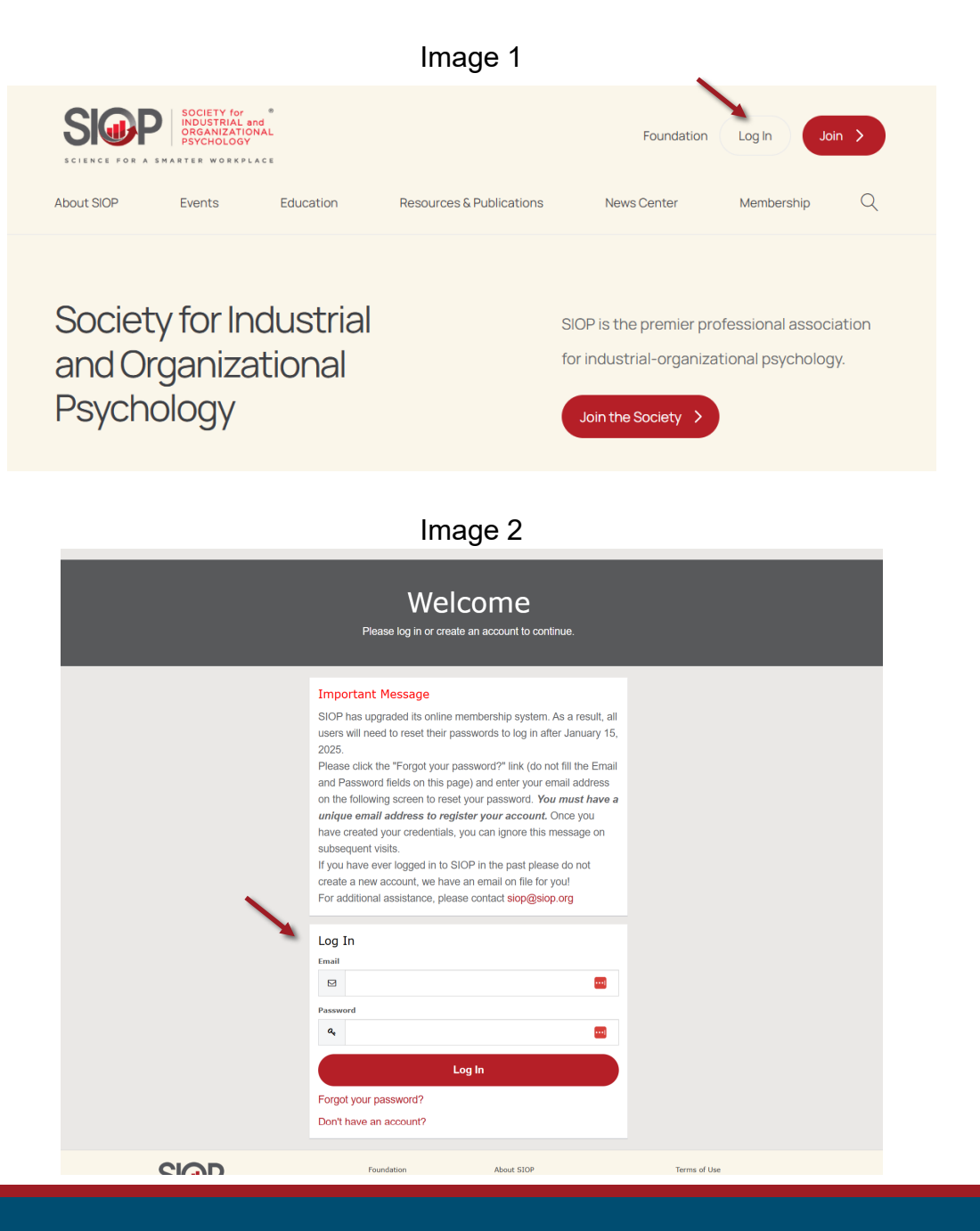

5. Click on My Account in the upper righthand corner. (see Image 3)

 You will be brought to your "Personal Snapshot" page. (see Image 4)

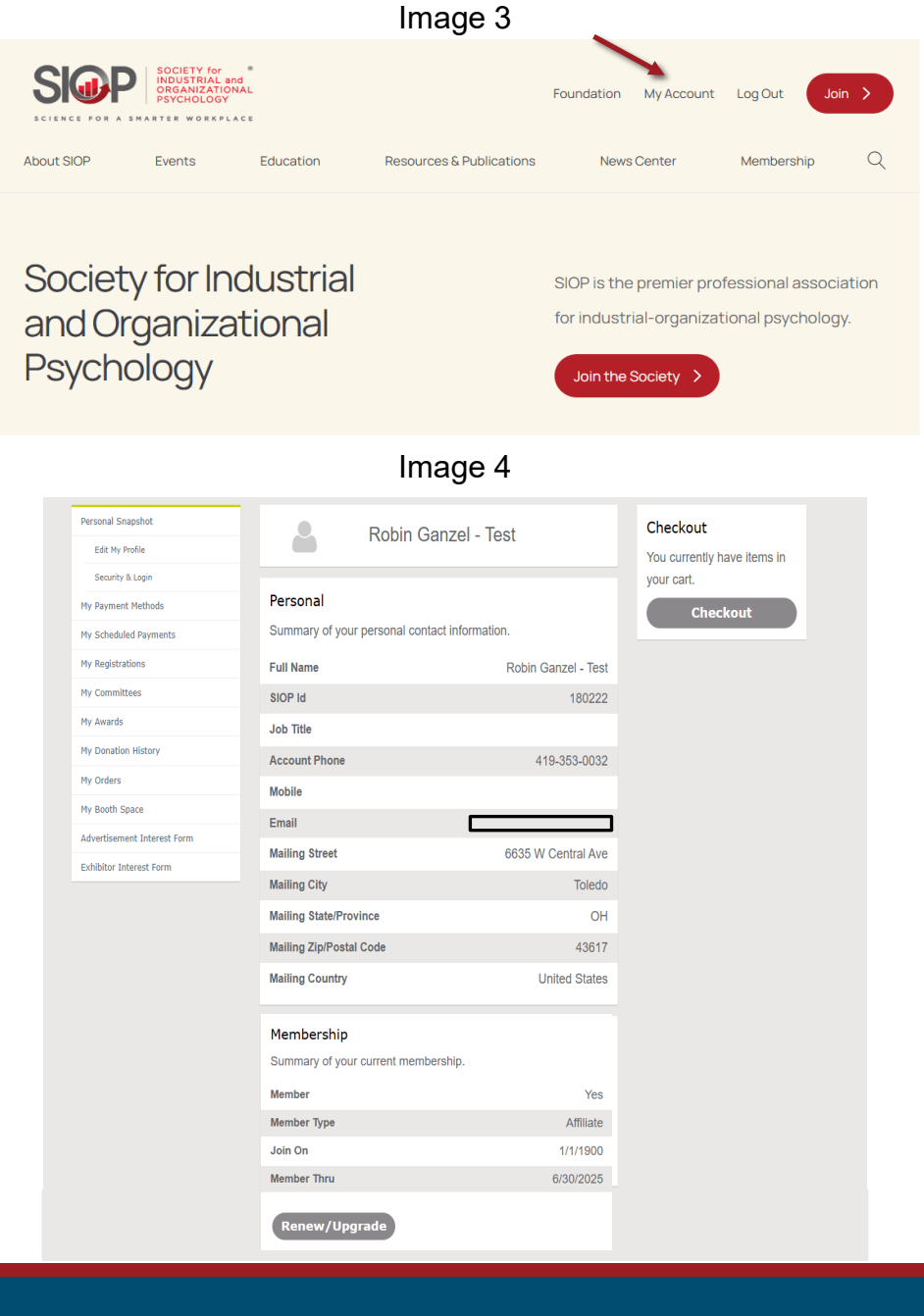

UPDATED: 5/5/2025

#### Image 5

| Membership                          |           |
|-------------------------------------|-----------|
| Summary of your current membership. |           |
| Member                              | Yes       |
| Member Type                         | Affiliate |
| Join On                             | 1/1/1900  |
| Member Thru                         | 6/30/2025 |
| Renew/Upgrade                       |           |

Image 6

- 8. On the next screen, click the radio button next to "Renew existing membership."
- 9. Click the blue Next button once selected. (see Image 6)

7. Click the **Renew/Upgrade** button.

(see Image 5)

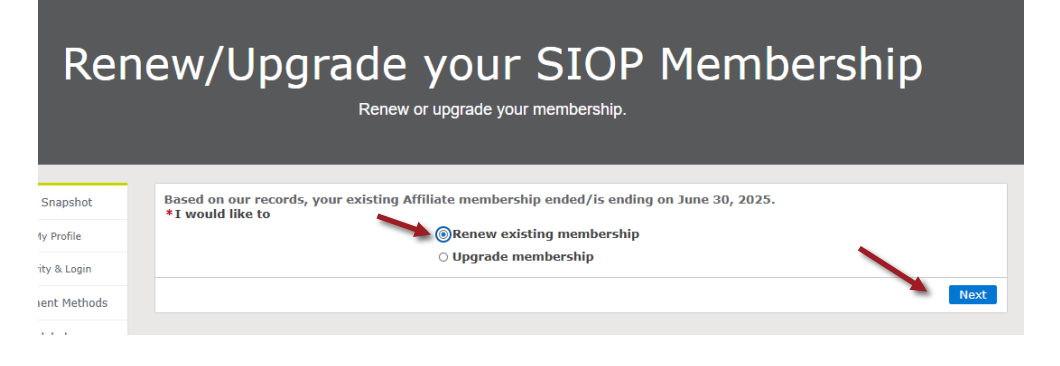

- 10. You will be brought to a membership selection page. Click the radio button next to the membership dues you are renewing (as indicated with the red arrow). You can also choose to add on a one-year subscription to the SIOP Research Gateway (SRG) (this is optional), if you wish to subscribe, check the box indicated with the blue arrow. (see Image 7)
- 11. You will also have the option to donate to the SIOP Foundation. To do so, please check the box indicated with the blue arrow. Once checked, a new box will open for you to enter in your desired donation amount.
- 12. Once you have made all your selections, click the blue **Next** button.

(see Image 8)

| Ren           | ew/Upgrade yo                                                                             | DUR SIOP Mem<br>rade your membership.   | bership  |
|---------------|-------------------------------------------------------------------------------------------|-----------------------------------------|----------|
|               |                                                                                           |                                         |          |
| l Snapshot    | Membership Selection:                                                                     |                                         |          |
| My Profile    | Select your Membership<br>1 of 1 item • 0 items selected                                  |                                         |          |
| rity & Login  | Product Name                                                                              | <ul> <li>Price</li> </ul>               |          |
| nent Methods  | Affiliate Membership Dues                                                                 |                                         | \$80.00  |
| eduled<br>ts  | SIOP Research Access Subscriptions :<br>If you wish to subscribe to the SIOP Research Gat | eway, then please select the box below. |          |
| strations     | 1 of 1 item • 0 items selected                                                            |                                         |          |
| mittees       | Subscription Product                                                                      | v Price                                 |          |
| rds           | SIOP Research Gateway                                                                     |                                         | \$65.00  |
| ation History | Do you want to donate for SIOP FDN Dues Gift?                                             |                                         |          |
| ers           |                                                                                           |                                         | Previous |
| :h Space      |                                                                                           |                                         |          |
|               |                                                                                           |                                         |          |

Image 8

#### Renew/Upgrade your SIOP Membership Renew or upgrade your membership. Membership Selection: I Snapshot Select your Membership My Profile L of 1 item • 0 items selected Product Name Price rity & Login Affiliate Membership Dues \$80.00 nent Method SIOP Research Access Subscriptions duled ts If you wish to subscribe to the SIOP Research Gateway, then please select the box below strations 1 of 1 item • 0 items selected Subscription Product Price mittees SIOP Research Gateway \$65.00 rds Do you want to donate for SIOP FDN Dues Gift? ation Histor Previous Next ers :h Space

13. If you choose not to subscribe to SRG nor donate, you will be taken to the checkout screen to complete your transaction. (see Image 9a)

14. If you choose to subscribe to SRG and/or donate, you will be taken to the checkout screen to complete the transaction with those additions added. (see Image 9b)

|                                                                                             | nı                                                                                                    | Image 9b                                                                                                    |  |
|---------------------------------------------------------------------------------------------|----------------------------------------------------------------------------------------------------|----------------------------------------------------------------------------------------------------|--|
| eckout                                                                                      | C                                                                                                    | Checkout<br>ew your selection and pay                                                                                                    |  |
|                                                                                             |                                                                                                    |                                                                                                    |  |
| is not active nor is the                                                                    | I understand my SIO<br>application submittee                                                                                                    | P membership is not active, nor is the<br>I, until payment is received.                                                                                                    |  |
|                                                                                             | I Agree                                                                                                    |                                                                                                    |  |
|                                                                                             | Membership for R                                                                                                    | obin Ganzel - 🔍                                                                                                    |  |
|                                                                                             | iest<br>5/1/2025 - 6/30/2026                                                                                                    |                                                                                                    |  |
|                                                                                             | Student Membarship Duar                                                                                                    | Total                                                                                                    |  |
| Total Price                                                                                 | autorik reminenskip Oves                                                                                                    |                                                                                                    |  |
| \$59.00                                                                                     | Subscription for R<br>Test                                                                                                    | obin Ganzel - 🛛                                                                                                    |  |
|                                                                                             | -                                                                                                    |                                                                                                    |  |
|                                                                                             | SIOP Research Gateway                                                                                                    | Total<br>\$                                                                                                    |  |
|                                                                                             |                                                                                                    |                                                                                                    |  |
| Apply                                                                                       | Donation Products                                                                                                    | 5                                                                                                    |  |
|                                                                                             | Product StOP FDN Dues Gi                                                                                                    | Quantity Total<br>ft 1 \$                                                                                                    |  |
| s saved at this moment. You<br>required, save it for future                                 |                                                                                                    |                                                                                                    |  |
|                                                                                             | Coupon Code                                                                                                    |                                                                                                    |  |
|                                                                                             | code                                                                                                    |                                                                                                    |  |
|                                                                                             |                                                                                                    | •                                                                                                    |  |
|                                                                                             |                                                                                                    |                                                                                                    |  |
|                                                                                             | You don't have any pa                                                                                                    | yment methods saved at this moment.                                                                                                    |  |
|                                                                                             | You don't have any pa<br>can pay through a Cre<br>use.                                                                                                    | yment methods saved at this moment<br>dit Card and if required, save it for fut                                                                                                    |  |
|                                                                                             | You don't have any pa<br>can pay through a Cre<br>use.<br>Payment Type                                                                                                    | yment methods saved at this momer<br>dit Card and if required, save it for fu                                                                                                    |  |
| e                                                                                           | You don't have any par<br>can pay through a Cre<br>use.<br>Payment Type<br>0 reg few - Seed Paym                                                                                                    | yment methods saved at this mome<br>dit Card and if required, save it for fu                                                                                                    |  |
| etti al Ave                                                                                 | Vou don't have any par<br>can pay through a Ore<br>use.<br>Payment Type<br>o Instrum-Saved Rem<br>• Instrum-Saved Rem                                                                                                    | yment methods saved at this momen<br>dit Card and if required, save it for fu<br>ent                                                                                                    |  |
| Ave                                                                                         | Vou don't have any pay<br>can pay phrough a Ore<br>use.<br>Payment Type<br>© far Nove - Saved Paym<br>© thy Nove - Nove Coll C<br>Billing Address                                                                                                    | yment methods saved at this momen<br>dit Card and if required, save it for fu<br>ent                                                                                                    |  |
|                                                                                             | You don't have any pay<br>can pay through a Cre<br>use.<br>■ Payment Type<br>● first how - Name Chard<br>■ Billing Address<br>Country                                                                                                    | yment methods saved at this mome<br>dit Card and if required, save it for fu-<br>ent<br>and<br>Livited States                                                                                                    |  |
|                                                                                             | You don't have any part<br>can pay intrody a Ore<br>use.<br>■ Payment Type<br>■ hys have - Search Payment<br>■ hys have - Search Payment<br>■ Billing Address<br>Country<br>Street                                                                                                    | ment methods saved at this momen<br>dit Card and if required, save it for fu-<br>ent<br>units of the save it for fu-<br>ent<br>United States<br>6635 W Central Ave                                                                                                    |  |
|                                                                                             | Visu don't have any par<br>can pay Hungh a Cre<br>use.<br>Payment Type<br>I hy hum- hum Could<br>Billing Address<br>Country<br>Street<br>City                                                                                                    | ment methods saved at this momen<br>dit Card and if required, save if for fu-<br>ent<br>units and<br>for the states<br>635 W Central Ave<br>Toledo                                                                                                    |  |
|                                                                                             | Vice don't have any par<br>can pay Hungsh 2 of<br>use.<br>Payment Type<br>I virkes - Stand Have<br>D for Markes<br>Country<br>Stated/Provence                                                                                                    | ment methods saved at this mome<br>dit Card and if required, save if for fu-<br>ent<br>units states<br>6635 W Central Ave<br>5bledo<br>01                                                                                                    |  |
|                                                                                             | Visu don't have any pa<br>can pay Hungh a Ce<br>use.<br>Payment Type<br>O for these - stored Hum<br>O for these - stored Hum<br>D for these - stored Hum<br>D for these - stored Hum<br>D for these - stored Hum<br>D for the - stored Hum<br>D for the - stored Hum<br>Stored Hum<br>Stored                                                                                                    | In methods saved at this mome<br>dit Card and if required, save if for fu-<br>ent<br>united States<br>635 W Central Ave<br>50/edo<br>01<br>43617                                                                                                    |  |
|                                                                                             | Vau don't have any pa<br>can pay Printing A Dre<br>use.<br>Payment Type<br>I rype<br>I rype week could<br>Billing Address<br>County<br>Stored<br>Zig/Product code<br>I<br>Credit or Debt Co                                                                                                    | Interface and this momental this momental this momental and the series of the series of the series o                                                                                                    |  |
|                                                                                             | Vac don't have any par<br>can pay Printing A Dre-<br>uee.<br>Payment Type<br>o ray two-stand type<br>o ray two-stand type<br>o ray two-stand type<br>Stated /Proyetice<br>Zig/Provad code<br>Credit or Debit Co-<br>tames on Card *                                                                                                    | Interface and this moment<br>and and if required, save if for fu-<br>ent<br>united States<br>635 W Central Ave<br>5360<br>01<br>43617<br>rd                                                                                                    |  |
|                                                                                             | Vac don't have any par<br>can pay Printing A Dre-<br>uee.<br>Payment Type<br>o Try Have - Saved Have<br>Dilling Address<br>Country<br>Stated /Provide<br>Typ /Protect Code<br>Cry<br>Stated /Provide<br>Typ /Protect Code<br>Cry<br>Cry<br>Stated /Provide<br>Cry<br>Cry<br>Stated /Provide<br>Cry<br>Cry<br>Stated /Provide<br>Cry<br>Stated /Provide<br>Cry<br>Cry<br>Cry<br>Cry<br>Cry<br>Cry<br>Cry<br>Cry                                                                                                    | when the holds saved at this momen<br>all Carl and if required, save it for fur<br>and<br>United States<br>6435 W Central Ave<br>Toledo<br>Ort<br>43617<br>rd                                                                                                    |  |
|                                                                                             | Vac don't have any par<br>can pay Yintroy & Oce<br>use.<br>Payment Type<br>o Try trave-seand Type<br>o Try trave-seand Type<br>D Try trave-seand Type<br>Stated / Troyotac<br>Type / Travel Calor<br>Stated / Troyotac<br>Type / Travel Calor<br>Calor<br>Calor<br>Type / Travel Calor<br>Calor<br>Calor | when the moment<br>at Card and if required, save it for full<br>and<br>to fail and if required, save it for full<br>and<br>to full<br>failed and the failed and the failed<br>failed and the failed and the failed<br>failed and the failed and the failed and the failed<br>failed and the failed and the fail                                                                                                    |  |
| 16 A 159.00                                                                                 | Vac don't have any par<br>can pay Yintroy & Dor<br>use.<br>Payment Type<br>o Try trave-sear draw<br>Site<br>Site<br>Creation Construction<br>Site<br>Site                                                                                                    | when methods saved at this moment<br>at Card and if required, save it for full<br>at the save it for full<br>at the save it for full<br>at                                                                                                    |  |
| Image: Control of the system           Total         \$59.00           ance         \$59.00 | Vac don't have any part<br>can pay Yinton 3 core<br>use.<br>Payment Type<br>I or for two-send from<br>I for two-send from<br>I for the send from<br>I for two-send from<br>I for two-send from<br>I                                                                                                    | when methods saved at this moment<br>all Card and if required, save it for ful<br>united states<br>6435 W Central Ave<br>5860<br>01<br>43617<br>rd<br>555 @ @## @@@<br>555<br>0<br>555 @ @## @@@                                                                                                    |  |
| .00<br>.00                                                                                  | Vac don't have any part<br>can pay Yintoy & Doi<br>use.<br>Payment Type<br>I hyper. Source of the<br>Payment Type<br>I hyper. Source of the<br>Source of the<br>Source of the<br>Source of the<br>Credit or Debit Co<br>None on Cod *<br>Credit or Debit Co<br>Source of the<br>Source of the<br>So                                                                                                    | when methods saved at this moment<br>dit Card and if required, save it for fut<br>ever<br>to the states<br>6435 W Central Are<br>50edo<br>0H<br>43617<br>1<br>1<br>1<br>1<br>1<br>1<br>1<br>1<br>1<br>1<br>1<br>1<br>1<br>1<br>1<br>1<br>1<br>1                                                                                                    |  |
|                                                                                             | Vou don't have any o<br>can pay Window A Dec<br>use.<br>Payment Type<br>● Payment Type<br>● Payment Type<br>● Payment Type<br>● Payment Type<br>● Payment Type<br>● Payment Type<br>● Payment Type<br>● Payment Type<br>● Payment Type<br>■ Payment Type<br>Billing Address<br>Country<br>Street<br>Billing Address<br>Country<br>Street<br>Country<br>Street<br>Carel to re Debit CC<br>Rame on Card *<br>Carel Number *<br>Second Number *<br>Second Number *<br>Second Number *<br>Second Number *<br>Second Number *<br>Second Number *<br>Second Number *<br>Second Number *<br>Second Number *<br>Second Number *<br>Second You Street<br>Second You Street<br>Second You Street<br>Second You Street<br>Second Number *<br>Second Number *<br>Second You Street<br>Second You Street                                                                                                    | yment methods saved at this moment.<br>dit Card and if required, save it for hut<br>and<br>und<br>for the states<br>for the states<br>for the st |  |
|                                                                                             | Ved don't have any pa<br>can pay through a circu<br>use.<br>Payment Type<br>○ The true: - shard true<br>○ The true: - shard true<br>○ The true: - shard true<br>○ The true: - shard true<br>○ The true: - shard true<br>○ The true: - shard true<br>County<br>- Stated<br>- Credit or Debit Co<br>- Stated Through<br>- Cred through<br>- Cred through<br>- Shard true<br>- Cred through<br>- Shard<br>- Cred through<br>- Shard<br>- Cred through<br>- Shard<br>- Cred through<br>- Shard<br>- Cred through<br>- Shard<br>- Cred through<br>- Shard<br>- Cred through<br>- Shard<br>- Cred through<br>- Cred through<br>- Cred<br>- Cred through<br>- Cred through<br>- Cr                                                                                                    | yment methods saved at this moment.<br>dit Card and if required, save it for fut<br>out<br>out<br>out<br>for the<br>formed states<br>6438 W Contral Ave<br>Pateolo<br>044<br>36317<br>36317<br>Card 1960<br>05<br>04<br>2025<br>0<br>Card 1960<br>12<br>2025<br>12<br>2025<br>12<br>12<br>12<br>12<br>12<br>12<br>12<br>12<br>12<br>12                                                                                                    |  |

••••

Total Price \$59.00

-----

Total Pric \$65.00

Apply

## 15. To check out:

- Ensure you check "I Agree" in the first box.
- Check over the charges for accuracy (1-3 boxes depending on the choices you made in the previous screen).
- Scroll down and enter/verify your billing address.
- Scroll further to enter in your payment information.
- Finally, hit the red **Submit** button to complete your renewal.

(see Image 10)

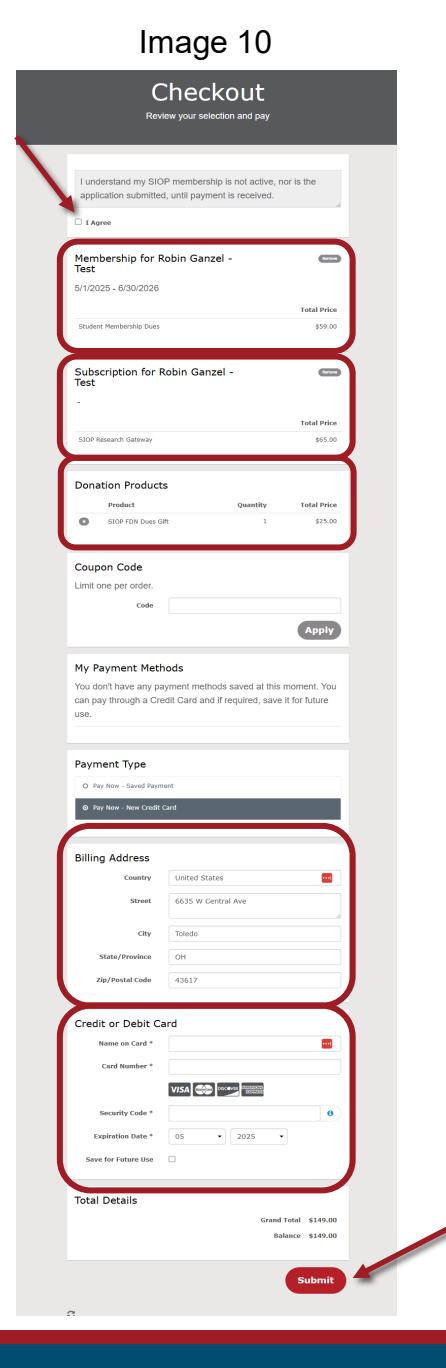

14. Finally, you will be brought to your order summary page. Here, you can view what you purchased and print a copy. (see Image 11)

|                                                                     | Ima                                                                                       | ge 11                  |                                      |             |  |
|---------------------------------------------------------------------|-------------------------------------------------------------------------------------------|------------------------|--------------------------------------|-------------|--|
|                                                                     | Order S                                                                                   | Summary<br>re all set. |                                      |             |  |
| Order #0000189<br>Transaction Date 5/2/2025<br>Grand Total \$149.00 | Bill To<br>Robin Ganzel - Test<br>6635 W Central Ave<br>Toledo, OH 43617<br>United States |                        |                                      | e Print     |  |
| Membership for Robin Gan<br>5/1/2025 - 6/30/2026                    | zel - Test                                                                                |                        |                                      |             |  |
| Student Membership Dues                                             |                                                                                           |                        |                                      | Total Price |  |
| Student Hembership Dues                                             |                                                                                           |                        |                                      | \$39.00     |  |
| Subscription for Robin Gan                                          | izel - Test                                                                               |                        |                                      |             |  |
|                                                                     |                                                                                           |                        |                                      | Total Price |  |
| SIOP Research Gateway                                               |                                                                                           |                        |                                      | \$65.00     |  |
| Donation Products                                                   |                                                                                           |                        |                                      |             |  |
| Product                                                             |                                                                                           | Quantity               |                                      | Total Price |  |
| SIOP FDN Dues Gift                                                  |                                                                                           | 1                      |                                      | \$25.00     |  |
| Total Details                                                       |                                                                                           |                        |                                      |             |  |
|                                                                     |                                                                                           |                        | Grand Total                          | \$149.00    |  |
|                                                                     |                                                                                           |                        | Total Payment<br>VISA ending in 1111 | \$149.00    |  |
|                                                                     |                                                                                           |                        | Balance                              | \$0.00      |  |
|                                                                     |                                                                                           |                        |                                      |             |  |

If at anytime during this process you encounter any issues or have questions, please reach out to us at siop@siop.org.